# **PRESTIGIO GEOVISION 150/450**

# KULLANMA KILAVUZU

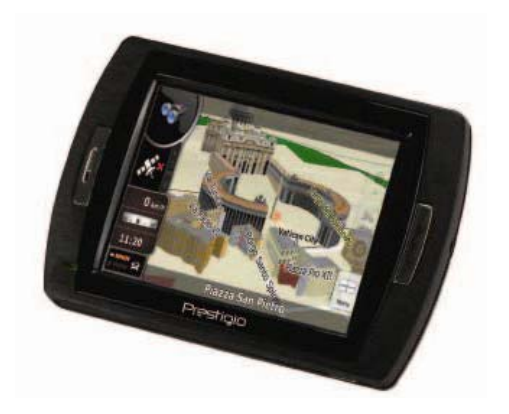

# Prestigio GeoVision 150 - Kontrollerin yerleşimi

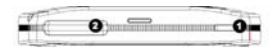

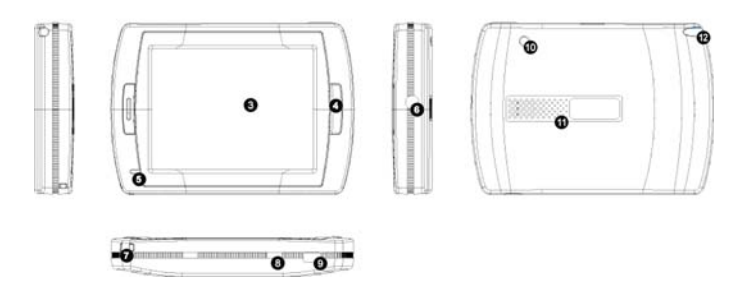

- 1. Açma/kapama düğmesi
- 2. SD Kart Yuvası
- 3. Dokunma Paneli
- 4. Menü Butonu
- Işıklı Gösterge (Şarj olurken kırmızı ışık yanacaktır; tamamen şarj olduğunda yeşil ışık yanacaktır.)
- 6. Kulaklık Girişi
- 7. Askı Deliği
- Pil Anahtarı (Cihaz uzun süre kullanılmayacaksa, kapalı konuma getirin. Veya, resetlemek gerektiğinde önce kapalı konuma sonra açık konuma getirin.)
- 9. USB Portu
- 10. Dış GPS Anteni Portu
- 11. Hoparlör
- 12. Kalem/ Yuva (Kullanma için kalemi yuvadan kaydırarak çıkartın.)

# Prestigio GeoVision 450 - Kontrollerin yerleşimi

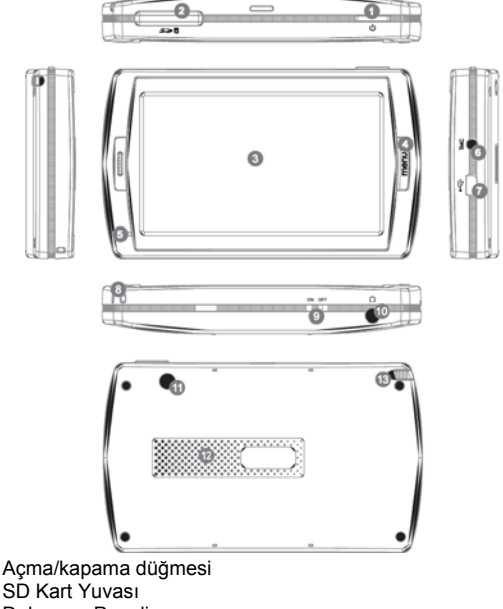

- 3. Dokunma Paneli
- 4. Menü Butonu

1.

2.

- 5. Işıklı Gösterge\*
- 6. TMC Anten Girişi
- 7. USB Portu
- 8. Askı Deliği
- 9. Pil Anahtar
- 10. Kulaklık Girişi
- 11. Dış GPS Anteni Portu
- 12. Hoparlör
- 13. Kalem/ Yuva (Kullanmak gerektiğinde kalemi yuvadan kaydırarak çıkartın.)

#### ÖNEMLİ NOT: Pili sari etme

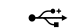

PND nizi ilk kez kullanmadan önce, pili şart etmek için üniteyi 5 saat USB kablosu yoluyla veya 2 saat araba şarj cihazı yoluyla şarj etmenizi öneririz.

#### Araba şarj cihazı

PND nizi arabada kullanırken, özellikle uzun yolculuklarda üniteye enerji sağlamak için daima arabadaki şarj cihazını kullanmanızı öneririz.

#### Ana Menü

Üniteyi açmak için Donanım Reset Anahtarı ON (AÇIK) konumundayken, Açma/kapama düğmesine 3 saniye süreyle basın. Aşağıdaki ekranlar görüntülenecektir, bundan sonra ünite kullanıma hazırdır. Bir fonksiyona girmek için simgesine dokunun.

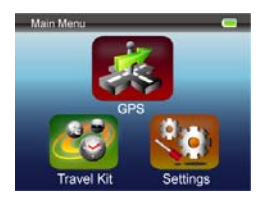

Bu cihaz çeşitli multimedya programlarını içerir. Cihazı navigasyon (yol bulmak), video klipler izlemek, fotoğraf görüntülemek ve müzik dinlemek için kullanabilirsiniz.

#### PC ye bağlama

Veri aktarımı için üniteyi PC ye bağlayabilirsiniz. Kart yuvasına bir SD/ MMC kartı yerleştirin, böylece üniteyi bir kart okuyucusu olarak kullanabilirsiniz.

- 1. Üniteyi açın.
- Verilen USB kablosunun B-tipli ucunu, ünitenin mini USB portuna takın ve diğer ucu bilgisayarınıza takın.
- Sistem cihazı tanımaya ve cihaza bağlanmaya çalışacaktır; ekran görünümü aşağıdaki gibi olacaktır.

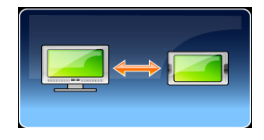

# Travel Kit (yolculuk kiti)

Medya dosyalarınızı kullanmak için ilgili fonksiyona girin.

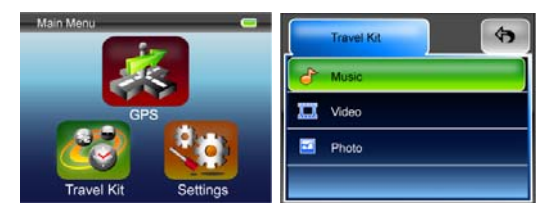

#### Photo (fotoğraf)

Bu cihaz jpg, bmp, png, gif formatlarını destekler (12MegaPixel lik dosya boyutuna kadar). Tüm fotoğraf dosyalarının küçük örneklerini görmek için "Photo" fonksiyonuna girin.

Not: Ana menüye dönmek için Menü butonuna basın.

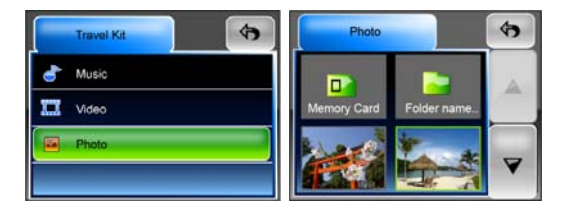

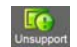

Listede bir **Unapper** simgesi görürseniz, bu, o fotoğraf formatı desteklenmiyor anlamına gelir.

# Settings (Ayarlar)

Main Menu (Ana menüde), Settings (avarlar) simgesine dokunun, asağıdaki ekran görüntülenir.

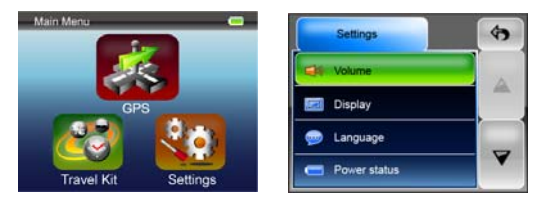

### Volume (ses seviyesi)

'Volume' simgesine basarak sesli iletilerin ses sevivesini değiştirebilirsiniz. veva 🖙 simgesine tıklayarak seviyeyi arttırabilir veya azaltabilirsiniz.

Sessiz konuma almak için 🌌 simgesini tıklayın.

#### Display (ekran ayarı)

Display (ekran ayarı) altmenüsüne girmek için Display (ekran ayarı) seceneğine dokunun. Avarlamak için 3 öğe bulunur: Brightness (parlaklık), Backlight Timeout (arkaplan ışığı zaman aşımı) ve Screen Calibration (ekran ayarı).

Pil tasarrufu yapmak amacıyla ekranın kapanması icin gececek süreyi avarlamak icin Backlight Timeout (arkaplan ısığı zaman asımı) seceneğini secin. Bu fonksiyonu etkisizleştirmek için "Never(hiç bir zaman)" seçeneğini seçin.

Ünitenin ekrana dokunuşlarınıza yanıt vermesini ayarlamak için Screen Calibration (ekran ayarı) seçenğini seçin. Bu fonksiyonu yalnızca ünite ekrana dokunuşlarınıza tutarsız biçimde yanıt verdiğinde kullanmanız

gerekecektir. Ayara başlamak için 🗹 simgesine dokunun. Ayarlamak amacıyla artı işaretinin merkezine dokunmak için ekranda verilen talimatları takip edin. Gerekli işlem adımları yapıldığında, ikinci şekli göreceksiniz, kaydetmek ve yeni ayarı uygulamak için ekrana dokunun.

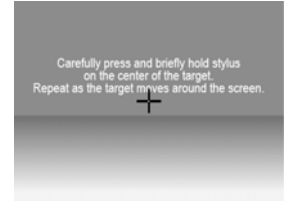

(Kalemi dikkatlice hedefin merkezine dokundurun ve hedef ekranda hareket ettikçe bunu tekrarlayın.)

## Language (dil)

İhtiyacınıza uygun gelen dili seçmek için listedeki bir dilin üstüne dokunun.

## Power Status (pil durumu)

Pil durumunu öğrenmek için bu seçeneğe girin.

#### Restore (varsayılan ayarlara dönme)

Bu seçenek varsayılan ayarlara dönmeniz içindir. Gerektiğinde, girmek için

"Restore" seçeneğine girin veya iptal etmek ve çıkmak için 🔭 simgesine dokunun.

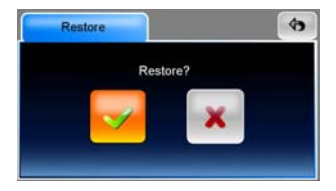

## System Info (sistem bilgisi)

Ünite ve takılan bellek kartıyla ilgili bilgileri öğrenmek için **System Info** seçeneğine dokunun. Okunacak 2 öğe bulunur: Device (cihaz) ve Storage (bellek)

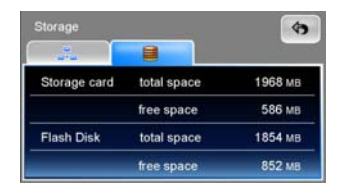

#### Not:

Bu kılavuz sadece Prestigio GeoVision GPS inizin kullanımı için gereken ana bilgileri içerir. Navigasyon seçenekleri hakkında daha ayrıntılı bilgi için lütfen sete dahil olan CD deki talimatları okuyun.